San Bernardino Valley College Curriculum Handbook

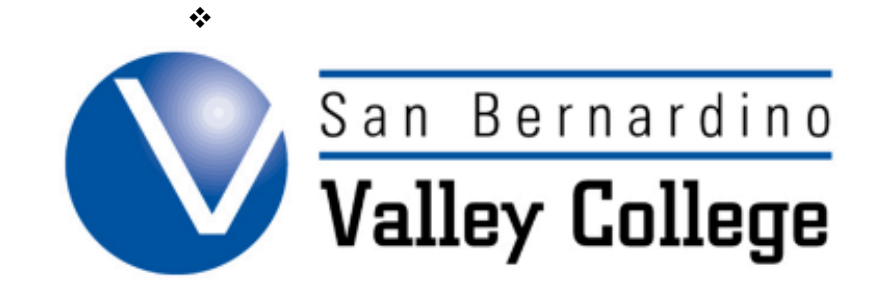

# Section 7: Program Proposals

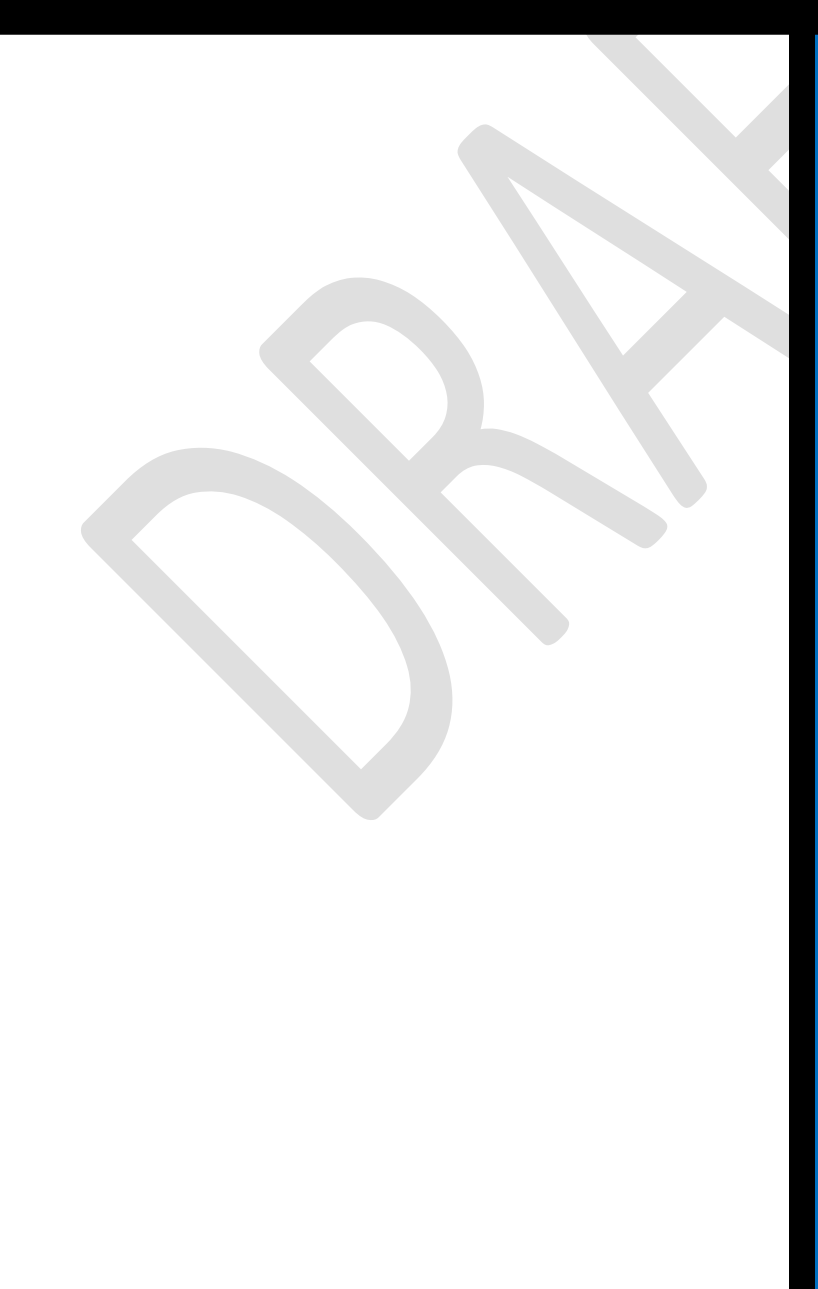

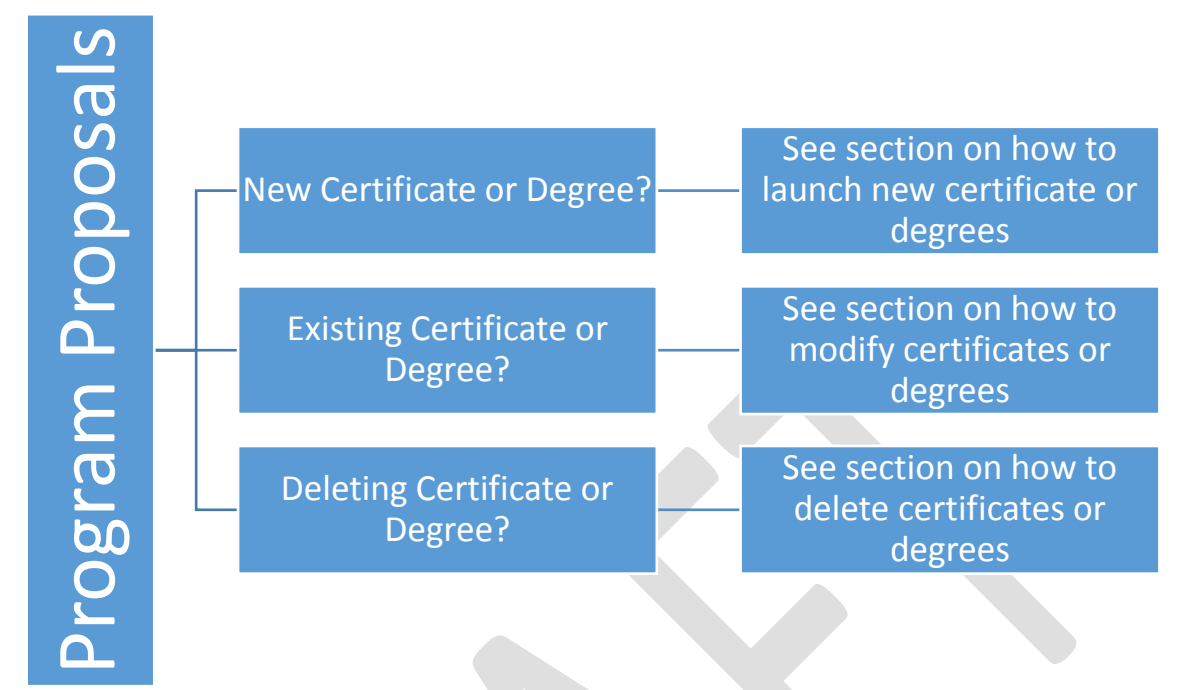

#### Creating a Program Proposal

#### Limitations on Enrollment:

Some programs and/or courses do not have course prerequisites but have many conditions for entry into the program. Perhaps the best example is in the nursing program. Because students cannot enroll in these courses unless the program conditions have been satisfied, these courses contain statements in their descriptions limiting enrollment to those students already in the program. No prerequisite analysis is required for these limitations.

NOTE: New CTE Programs should have received a first and second read approval from the Inland Empire/Desert Regional Consortium prior to creating a proposal. Work with your CTE Dean to request your new CTE Program be included on the next Regional Consortium Agenda.

#### Creating a New Certificate or Degree

| <b>STEP 1:</b>                                                                                                    |                                                          |  |  |  |  |
|----------------------------------------------------------------------------------------------------|----------------------------------------------------------|--|--|--|--|
|                                                                                                    |                                                          |  |  |  |  |
| <ul> <li>After logging into CurricUNET, click on the<br/>Programs link under Build.</li> </ul>                                                                              | Build<br>Articulation<br>Courses<br>Programs<br>Packages |  |  |  |  |
|                                                                                                    |                                                          |  |  |  |  |
| <ul> <li>Click on Create New Program or Degree on<br/>the left hand side of the page.</li> <li>Programs<br/>Create New Program or<br/>Degree<br/>Programs Update</li> </ul> |                                                          |  |  |  |  |
|                                                                                                    |                                                          |  |  |  |  |
| Create a New Program                                                                                                    |                                                          |  |  |  |  |
| Program<br>Proposal O <sub>New</sub> Degree ONew Certificate ?<br>Type                                                                                                    |                                                          |  |  |  |  |
| Award<br>Type                                                                                                    |                                                          |  |  |  |  |
| Program<br>Title                                                                                                    | 0                                                        |  |  |  |  |
| Discipline Please make a selection                                                                                                    | •                                                        |  |  |  |  |
|                                                                                                    | Save Cancel                                              |  |  |  |  |
|                                                                                                    |                                                          |  |  |  |  |

| EP 2:          |                                       |                    |
|----------------|---------------------------------------|--------------------|
|                |                                       |                    |
|                |                                       | Program Checklist  |
| F              | Program Construction Main Menu        | *New Degree*       |
| Program Title  | TEST                                  | Main               |
| Co-            | There are no Co-Contributors for this | Cover              |
| Contributor(s) | program.                              | Description        |
|                | Add a Co-Contributor                  | Course Definitions |
|                |                                       | Gainful Employment |
|                |                                       | □ Attach Files     |
|                |                                       |                    |
|                |                                       | = Codes            |

| Program Cover         Division Mathematics, Business & Computer Technology         Department Accounting         Discipline       ACCT Accounting       Image: Colspan="2">Image: Colspan="2">Image: Colspan="2" Colspan="2">Image: Colspan="2" Colspan="2" |
|----------------------------------------------------------------------------------------------------|
| Program Cover         Division       Mathematics, Business & Computer Technology         DepartmentAccounting       Image: Computer Technology         Discipline       ACCT Accounting       Image: Computer Technology         Discipline       ACCT Accounting       Image: Computer Technology         Discipline       ACCT Accounting       Image: Computer Technology         Program       TEST       Image: Computer Technology         Award Type       A.A. Degree Major       Image: Computer Technology         Award Type       A.A. Degree Major       Image: Computer Technology         Proposal       TEST       Image: Computer Technology         Award Type       A.A. Degree Major       Image: Computer Technology         Proposed       Test       Image: Computer Technology         Proposed       Year:       2016       Semester:       Spring Image: Computer Technology         Proposed       Year:       2016       Semester:       Spring Image: Computer Technology         Catalog Description of Certificate or Degree       Image: Computer Technology       Semester:       Spring Image: Computer Technology         Write a short paragraph, with complete sentences, as a well-developed overview of topics covered.       Image: Computer Technology       Image: Computer Technology                                                                                                    |
| Division Mathematics, Business & Computer Technology<br>DepartmentAccounting<br>Discipline ACCT Accounting ▼<br>Program TEST ②<br>Award Type A.A. Degree Major ▼ ②<br>Proposal Information<br>Proposed Year: 2016 ③ Semester: Spring ▼ ③<br>Catalog Description of Certificate or Degree<br>Write a short paragraph, with complete sentences, as a well-developed<br>overview of topics covered.                                                                                                    |
| Department Accounting<br>Discipline ACCT Accounting<br>Program TEST<br>Title TEST<br>Award Type A.A. Degree Major<br>Proposal Information<br>Proposed Year: 2016 Semester: Spring<br>Catalog Description of Certificate or Degree<br>Write a short paragraph, with complete sentences, as a well-developed<br>overview of topics covered.                                                                                                    |
| Discipline ACCT Accounting ▼<br>Program TEST ②<br>Award Type A.A. Degree Major ▼ ③<br>Proposal Information<br>Proposed Year: 2016 ③ Semester: Spring ▼ ③<br>Catalog Description of Certificate or Degree<br>Write a short paragraph, with complete sentences, as a well-developed<br>overview of topics covered.                                                                                                    |
| Program<br>Title       TEST       ②         Award Type       A.A. Degree Major       ▼       ③         Proposal Information       Proposed       Year: 2016       ③       Semester: Spring ▼       ③         Catalog Description of Certificate or Degree       ●       ●       ●       ●         Write a short paragraph, with complete sentences, as a well-developed overview of topics covered.       ●       ●       ●                                                                                                    |
| Award Type       A.A. Degree Major       ▼         Proposal Information         Proposed       Year:       2016         Semester:       Spring ▼       ②         Catalog Description of Certificate or Degree         Write a short paragraph, with complete sentences, as a well-developed overview of topics covered.                                                                                                    |
| Proposal Information Proposed Start Year: 2016 ② Semester: Spring ▼ ③ Catalog Description of Certificate or Degree Write a short paragraph, with complete sentences, as a well-developed overview of topics covered.                                                                                                    |
| Proposed<br>Start       Year: 2016       ②       Semester: Spring ▼       ③         Catalog Description of Certificate or Degree         Write a short paragraph, with complete sentences, as a well-developed overview of topics covered.       □                                                                                                    |
| Catalog Description of Certificate or Degree<br>Write a short paragraph, with complete sentences, as a well-developed<br>overview of topics covered.                                                                                                    |
| Write a short paragraph, with complete sentences, as a well-developed overview of topics covered.                                                                                                    |
|                                                                                                    |

| In what ways do the                                                                                                    |     |    |
|----------------------------------------------------------------------------------------------------|-----|----|
| existing college degrees/<br>certificates fail to meet<br>student needs?                                                                |     |    |
|                                                                                                    | 0   | ✨  |
| What other community<br>colleges in the area are<br>currently offering this<br>program? Attach copies<br>of any catalog pages<br>found. |     |    |
|                                                                                                    | 0   | \$ |
| What other programs<br>closely related to the<br>proposed program are<br>currently offered by<br>SBVC?                                  |     |    |
|                                                                                                    | (?) | \$ |
| What is the enrollment<br>projection for the<br>proposed program? Upon<br>what data do you base<br>your projection?                     |     |    |
|                                                                                                    | 0   | \$ |

### **STEP 4: Description**

|                                                                         |              |          |            | Program Checklist                                                                                      |
|-------------------------------------------------------------------------|--------------|----------|------------|----------------------------------------------------------------------------------------------------|
|                                                                         | Program Des  | cription |            | *New Degree*                                                                                           |
| Expected<br>Fimeline                                                    |              |          |            | Main Cover Description Course Definitions Gainful Employment Attach Files Codes                        |
| Transforablity                                                          |              |          | Ø 🍫        | Help<br>The information on<br>this page is for a new                                                   |
| (Check ASSIST)<br>ASSIST                                                |              |          |            | certificate or degree<br>Please click on the<br>question mark to find<br>directions for each<br>field. |
| Sequencing - Is<br>course<br>sequencing<br>clear?                       |              |          | <b>3</b>   |                                                                                                    |
| Do the                                                                  |              |          | <b>?</b> 🎸 |                                                                                                    |
| recommended<br>electives<br>contribute to the<br>goals of the<br>major? | Yes: 🔾 No: 🖲 |          |            |                                                                                                    |
| TODE Code                                                               | - none -     |          | <b>T</b>   |                                                                                                    |
| I UP 3 Code                                                             |              |          |            |                                                                                                    |

### **STEP 5: Course Definitions**

|                                        | Program Checklist        |
|----------------------------------------|--------------------------|
| Course Block Definitions               | *New Degree*             |
| Header                                 | Main                     |
|                                        | Cover Cover              |
|                                        | Description              |
|                                        | Course Definitions       |
|                                        | Gainful Employment       |
|                                        | Attach Files             |
| () <sup>*</sup>                        | Codes                    |
| Program Block Definitions *            |                          |
|                                        | Legend                   |
|                                        | Spell Check              |
|                                        | 🔮 Help                   |
|                                        | 🗸 Edit                   |
| abs.                                   | & Remove/Delete          |
| Ecoter V                               | C Mayo Itam Up           |
|                                        | C wove item op           |
|                                        | Move Item Down           |
|                                        | indicates Required Field |
|                                        | Help                     |
|                                        | For required course      |
| 💞 🕓                                    | units select "Default    |
| Default (All Units Calculated):        | (All Units Calculated)"  |
| Units (Specify Unit Range): 🔘          | For recommended          |
|                                        | course units select      |
| Unit Range Courses:                    | "Units (Specify Unit     |
|                                        | Range)" and under        |
| 0 00 0 0 0 0 0 0 0 0 0 0 0 0 0 0 0 0 0 | "Unit Range Courses"     |
| Finish Cancol                          | keep the values at zero  |
| Edit Definition Add Courses            | Edit More                |
| Early Definition Add Courses           |                          |
|                                        |                          |

## STEP 6: Gainful Employment

|                                                                                 | Program Checklist  |
|---------------------------------------------------------------------------------|--------------------|
| Gainful Employment                                                              | *New Degree*       |
| Is the certificate or degree you propose a Gainful Employment Program?          | Main               |
| Gainful Ves                                                                     | Cover              |
| Employment  No 📀                                                                | Description        |
| Any educational program that leads to a *certificate* or other *non-degree*     | Course Definitions |
| *credential* awarded by a public or private non-profit institution, *regardless | Gainful Employment |
| of the length of the program*, is a GE Program.                                 | Attach Files       |
|                                                                                 | Codes              |

| TEP 7: Attached Files    |             |                   |                         |                                                                                  |
|--------------------------|-------------|-------------------|-------------------------|----------------------------------------------------------------------------------|
|                          | A           | ttached File Uplo | oad                     | Program Checklist<br>*New Degree*                                                |
| Title<br>File<br>Attache | Choose File | No file chosen    | (?<br>Add Finish Cancel | Main<br>☑ Cover<br>☑ Description<br>☑ Course Definitions<br>☑ Gainful Employment |
|                          |             |                   |                         | Attach Files Codes                                                               |

# STEP 8: Codes

|                                                             |                                                                            | Program Checklist       |
|-------------------------------------------------------------|----------------------------------------------------------------------------|-------------------------|
|                                                             | Program Codes                                                              | *New Degree*            |
|                                                             | Entry of Special Dates                                                     | Main                    |
| Chancellors Office<br>Approval                              | (mm/dd/yyyy) 📀                                                             | ☑ Cover ☑ Description   |
| Board of Trustees                                           | (mm/dd/yyyy) 😧                                                             | Course Definitions      |
| Effective Date                                              | (mm/dd/yyyy) 📀                                                             | Gainful Employment      |
| Archived Date                                               | (mm/dd/yyyy) 📀                                                             | Codes                   |
| Curriculum Approval                                         | (mm/dd/yyyy) 😧                                                             |                         |
|                                                             | Instructional Services                                                     | Spell Check             |
| Code                                                        | 0                                                                          | Help                    |
| Start Date Term: Spri                                       | ing 🔻 Year: 2016 😨                                                         |                         |
| TOP Code None                                               |                                                                            | Help                    |
| Originator Yarbrough,                                       | Kay Dee 🔹 😨                                                                | help available for this |
| Origination<br>Date                                         | _ 🧇 (mm/dd/yyyy) 📀                                                         | page.                   |
| ()                                                          |                                                                            | ***                     |
| Proposal<br>Type 116 New De                                 | egree 🔻 😧                                                                  |                         |
| ParentPlease s                                              | select if Modify or Delete                                                 | T                       |
| Program<br>Identification<br>Number                         | @                                                                          |                         |
|                                                             |                                                                            | Save Cancel             |
| <ul> <li>Once you have s</li> <li>the submit but</li> </ul> | save and finished this section, click<br>tion on the left hand side of the | Submit                  |

#### Launching a Certificate or Degree

| <u>STEP 1:</u>                                                                                                    |                                                                                                    |  |  |  |  |
|----------------------------------------------------------------------------------------------------|----------------------------------------------------------------------------------------------------|--|--|--|--|
|                                                                                                    |                                                                                                    |  |  |  |  |
| <ul> <li>Once you have save and finished this section, click the submit buttion on the left hand side of the page.</li> </ul> |                                                                                                    |  |  |  |  |
|                                                                                                    |                                                                                                    |  |  |  |  |
| <u>STEP 2:</u>                                                                                                    |                                                                                                    |  |  |  |  |
|                                                                                                    |                                                                                                    |  |  |  |  |
| <ul> <li>Click on My Approvals</li> </ul>                                                                                     | Your proposal is complete and the audit was successful.<br>Now follow the link to "My Approvals", select "Originator"<br>role, and approve the first step of the approval.<br>Approving the first step, will notify the next<br>positions/steps.<br><u>My Approvals</u> |  |  |  |  |
|                                                                                                    |                                                                                                    |  |  |  |  |
| <u>STEP 3:</u>                                                                                                    |                                                                                                    |  |  |  |  |
|                                                                                                    |                                                                                                    |  |  |  |  |
| <ul> <li>Select Role as Originator<br/>and click next.</li> </ul>                                                             | Approval Process<br>elect Role Originator V O<br>Next                                                                                                    |  |  |  |  |
|                                                                                                    |                                                                                                    |  |  |  |  |

#### **STEP 4:**

| * | Find your pending program | VKRT'SC | Title: TEST *Pending*<br>**New Degree**<br>Kay Dee Yarbrough |  |
|---|---------------------------|---------|--------------------------------------------------------------|--|
|   | and select Action.        |         | Step:1272 Originate<br>Proposal Level: 1.00 Action           |  |

| STEP 5:                                      |               |                    |
|----------------------------------------------|---------------|--------------------|
|                                              |               |                    |
|                                              |               | Approval Process   |
|                                              | Program       | TEST               |
|                                              | Proposal Type | e New Degree       |
|                                              | Step          | Originate Proposal |
|                                              | Description   | Originate Proposal |
| <ul> <li>Change Action to Submit.</li> </ul> | Comments      |                    |
|                                              | Action        | Submit 🔻 😮         |
|                                              |               | Save               |

| <u>S1</u>                                        | <u>TEP 6:</u>                                                                     |             |                                |      |
|--------------------------------------------------|-----------------------------------------------------------------------------------|-------------|--------------------------------|------|
| *                                                | Once you click Submit, it<br>will take you back to the<br>Approval Process screen | Select Role | Approval Process<br>Originator | ▼ ②  |
|                                                  | and your program has been submitted.                                              |             |                                | Next |
| Congratulations! Your Program has been launched! |                                                                                   |             |                                |      |

### Modifying and Deleting Certificates or Degrees

| STEP 1:                                                                       |                                              |  |  |  |  |
|-------------------------------------------------------------------------------|----------------------------------------------|--|--|--|--|
| <ul> <li>Log into CurricUNET.</li> <li>Click Program under Search.</li> </ul> | Search<br>Program<br>Course<br>Users<br>SLOs |  |  |  |  |

| <u>STEP 2:</u>                                                                            |                                                                                                    |
|-------------------------------------------------------------------------------------------|----------------------------------------------------------------------------------------------------|
| <ul> <li>Chooose a status.</li> <li>Choose your discipline.</li> <li>Click OK.</li> </ul> | Program Search            • All            • Active            • Approved            • Cancelled            • Historical            • Launched            • Pending            • ACCT - Accounting |
|                                                                                           |                                                                                                    |

| STEP 3: |                                                               |                        |            |                                                                               |        |
|---------|---------------------------------------------------------------|------------------------|------------|-------------------------------------------------------------------------------|--------|
|         |                                                               | Program Search Results |            |                                                                               |        |
|         |                                                               | Actio                  | ns         | Program                                                                       | Status |
| *       | Find the Program you want to modify/delete and create a copy. | VK 🖊                   | ₽ <u>₽</u> | Accounting<br>**Degree Modification**<br>A.A. Degree Major<br>Janet M. Courts | Active |
|         |                                                               | VK 🖊                   |            | Accounting<br>**Certificate Modification**<br>Certificate<br>Janet M. Courts  | Active |

| STEP 4:                  |                                                                                                |                          |                             |             |  |
|--------------------------|------------------------------------------------------------------------------------------------|--------------------------|-----------------------------|-------------|--|
| * *                      | Choose the type of<br>modification that will be<br>made.<br>See Page for<br>information on the | Revise a Program         |                             |             |  |
|                          |                                                                                                | Program Title            | Accounting                  | •           |  |
|                          |                                                                                                | Program<br>Proposal Type | Please make a selection 🔻 😨 |             |  |
|                          |                                                                                                |                          |                             | Save Cancel |  |
| specific proposal types. |                                                                                                |                          |                             |             |  |
| For Deleting Programs:   |                                                                                                |                          |                             |             |  |
| *                        | Choose Certificate or Degree                                                                   | e Deletion               |                             |             |  |

#### **STEP 5:** Work through the Program Checklist until all boxes have a checkmark. **Program Checklist** \*Degree Modification\* Program Construction Main Menu Main Program Title TEST Cover Co-There are no Co-Contributors for this Contributor(s) program. Course Definitions Add a Co-Contributor Gainful Employment Attach Files Codes

#### **STEP 6:**

A. Work through the Program Checklist until all boxes have a checkmark. Program Checklist \*Degree Modification\* Program Cover Main Page Last Saved on Monday, Apr 25, 2016 at 10:14 AM Cover By Kay Dee Yarbrough Course Definitions Mathematics, Business & Computer Technology Division Department Accounting Gainful Employment Discipline ACCT Accounting • Attach Files Codes Program TEST 0 Title Help • 😮 Award Type A.A. Degree Major There is currently no Proposal Information help available for this Proposed Semester: Spring 🔻 📀 10 Year: page. Start Catalog Description of Certificate or Degree Edit More Write a short paragraph, with complete sentences, as a well-developed overview of topics covered. Type the rationale for why the modifications will be made. Rationale for modification Save Finish Cancel

#### **STEP 7:**

 Once all of the boxes in the Program Checklist have been checked, return to the CurricUNET Homepage.

#### Program Checklist

- \*Degree Modification\*
- Main ☑ Cover
- Course Definitions
- Gainful Employment
- Attach Files
- Codes

#### **STEP 8:**

**A.** To complete this Modification or Deletion, follow instructions on how to Submit a Certificate or Degree.